www.**myspike**.my

## Panduan Langganan NOSS Secara Online

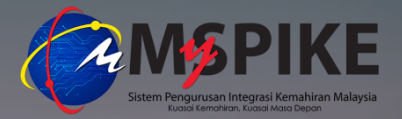

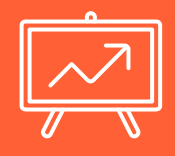

**NOSS** adalah dokumen yang menggariskan ketrampilan yang diperlukan oleh seseorang pekerja mahir yang bekerja di Malaysia bagi sesuatu bidang dan tahap pekerjaan serta laluan untuk mencapai ketrampilan tersebut

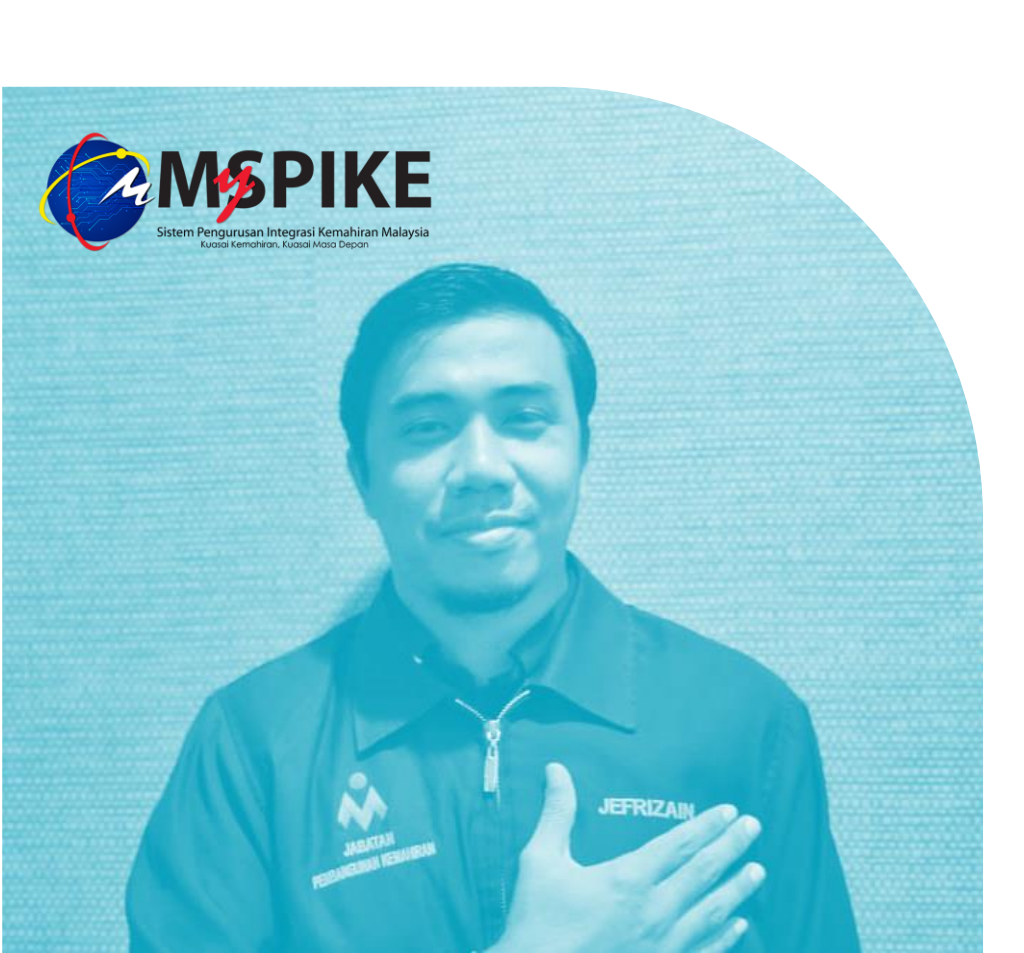

## Selamat Datang!

Dalam tutorial kali ini kami akan menunjukkan cara membeli NOSS secara online melalui system **MySPIKE** 

# **Dapatkan Kod dan Nama NOSS**

#### Sebelum melakukan pembelian

#### **Rujuk Daftar NOSS**

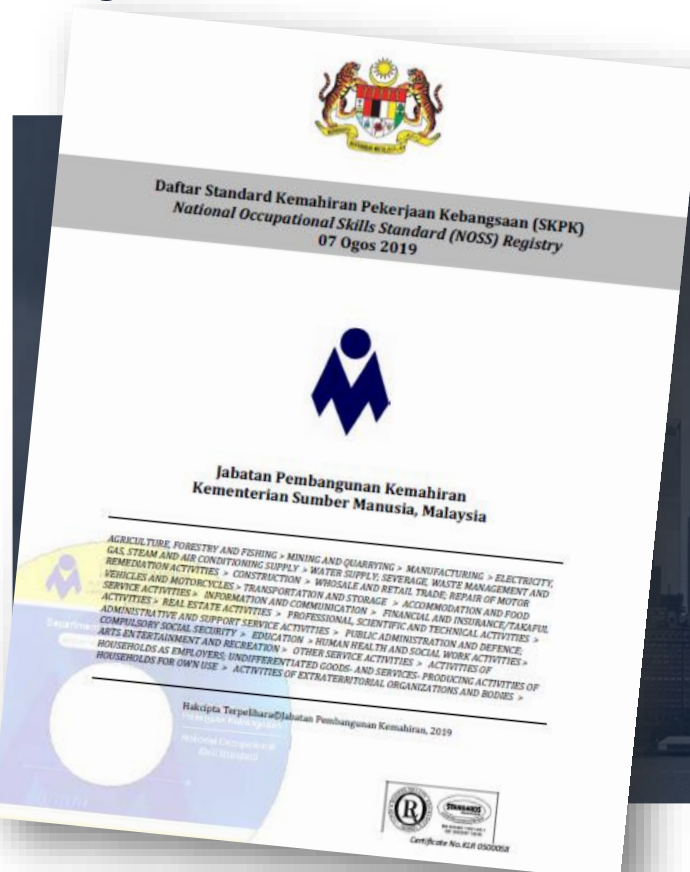

#### Rujuk Daftar NOSS Terkini

**Daftar NOSS** merupakan satu dokumen penyenaraian NOSS yang telah diluluskan oleh Majlis Pembangunan Kemahiran Kebangsaan (MPKK) mengikut bidang dan tahap pekerjaan bagi kegunaan industri dan latihan.

Daftar NOSS terkini boleh dirujuk di :

www.**dsd**.gov.my > perkhidmatan > NOSS

#### **Rujuk Daftar NOSS**

|      | BAHAGIAN/DIVISION: M74 KUMPULA | N/GROUP: M742 |  |
|------|--------------------------------|---------------|--|
| L    |                                |               |  |
| Area | a Fotografi / Photography      |               |  |
|      | AC-050-5:2012                  |               |  |
| 15   | Fotografi                      |               |  |
| 1.5  | Photography                    |               |  |
|      | (18-12-2012)                   |               |  |
|      | AC-050-4:2012                  |               |  |
|      | Fotografi                      |               |  |
| L4   | Photoaranhy                    |               |  |
|      | (18-12-2012)                   |               |  |
|      | AC-050-3:2012                  |               |  |
|      | Fotografi                      |               |  |
| L3   | Photoaranhy                    |               |  |
|      | (18-11-08)(18-12-2012)         |               |  |
|      | Tiada Tahan                    | -             |  |
| L2   | (No Level)                     |               |  |
|      | Tiada Tahan                    |               |  |
| L1   | (No Level)                     |               |  |
|      | (                              |               |  |

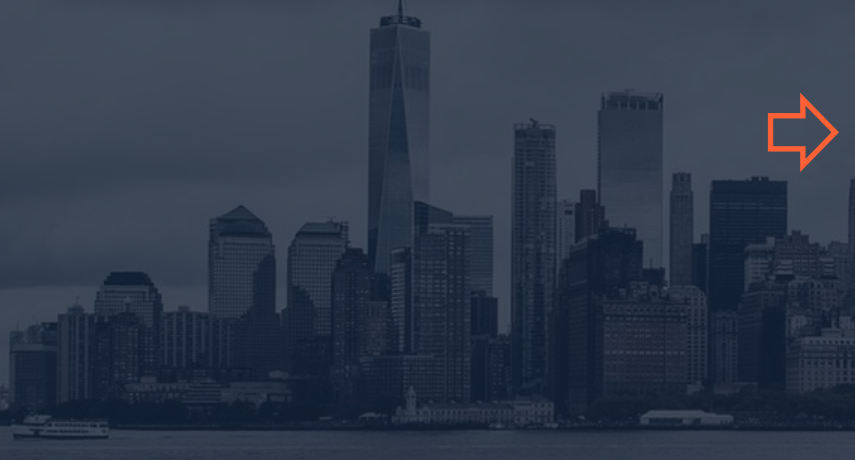

#### Kenalpasti Kod dan Nama NOSS

Pengguna digalakkan merujuk dokumen Daftar NOSS bagi mengenalpasti Kod dan nama NOSS yang dikehendaki.

Contoh : pengguna ingin mendapatkan NOSS dengan kod AC-050-3:2012 tajuk Fotografi

#### Rujuk Maklumat Asas NOSS Melalui MySPIKE

Setelah kod dan nama NOSS yang dikehendaki telah dikenalpasti, pengguna boleh terus ke sistem MySPIKE bagi membaca maklumat asas berkenaan NOSS tersebut.

Senarai nama **Competency Unit** dan **Job Description** bagi setiap CU NOSS boleh diakses secara percuma melalui MySPIKE

#### Sebelum melakukan pembelian

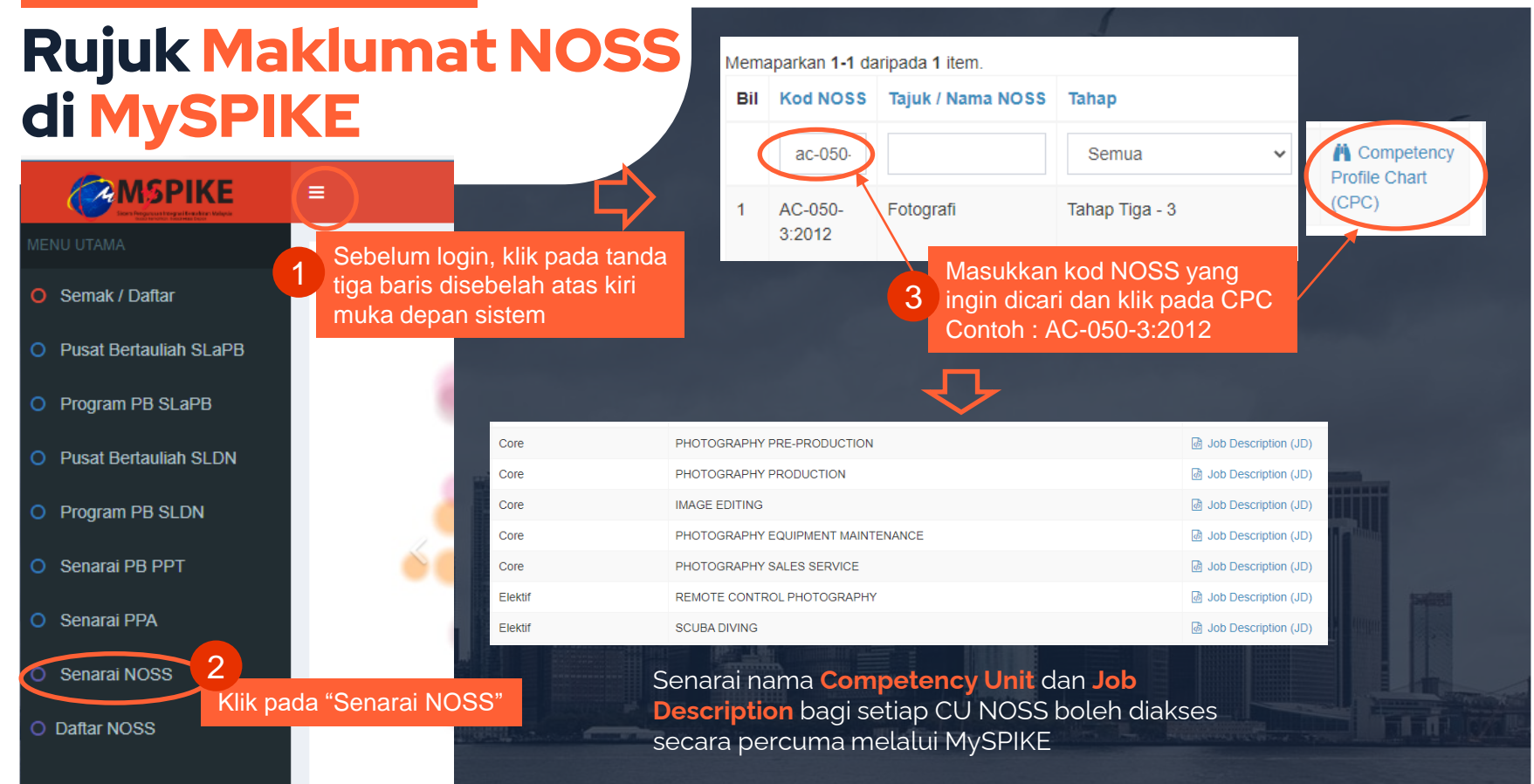

#### Sebelum melakukan pembelian

#### Rujuk Maklumat NOSS di MySPIKE

Contoh maklumat asas bagi NOSS kod AC-050-3:2012 tajuk Fotografi. Pengguna boleh menggunakan maklumat ini bagi merancang pembelian NOSS yang tepat dengan keperluan.

| Competency            | Core                                                                                                    |
|-----------------------|----------------------------------------------------------------------------------------------------|
| Tajuk CU              | PHOTOGRAPHY PRODUCTION                                                                                                    |
| Penerangan CU         | Photography Production is a process of creating durable image by recording light on image sensor. Typically, a lens is used to focus a light reflected or emitted from object into a real image on the light sensitive surface inside a camera during a timed exposure. As a result, an electronic image is form by an electrical charge at each pixel, which is electronically processed and stored in a digital image file for subsequent display.<br>He or she is the person who captures images using photography equipment and shooting techniques.<br>The person who is competent in this CU shall be able to set-up photography equipment, props, shoot images and carry out housekeeping.<br>The outcome of this competency is to produce creative and good images in order to met job requirement. |
| Tempoh Latihan        | 580                                                                                                    |
| Objektif Pembelajaran | This Photography Production competency unit is to produce images regardless places. Upon completion of this competency unit, trainees will be able to:-<br>Identify Photography Production Requirement<br>Setup photography equipment and props<br>Perform Photography Production Shoot<br>Perform Photography Production Housekeeping                                                                                                    |
| Pra-Syarat            | Based on the workshop findings, it was decided that the minimum requirements for those who are interested to enrol course are as follows: 16 years of age or older. Good sense of colour and sight. Minimum academic qualification. Medically fit.                                                                                                    |

## 2 Proses Langganan Secara Online

Pastikan mendaftar sebagai pengguna terlebih dahulu di laman web MySPIKE

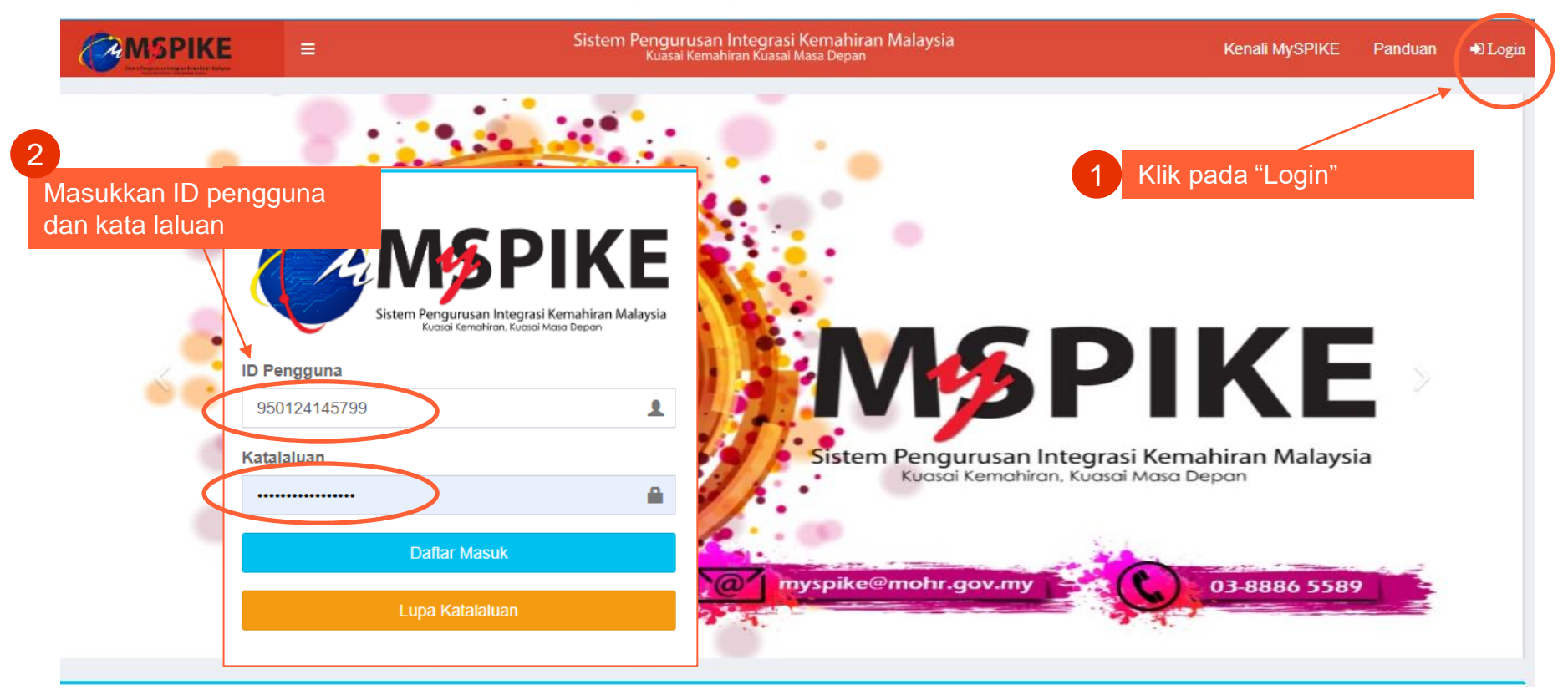

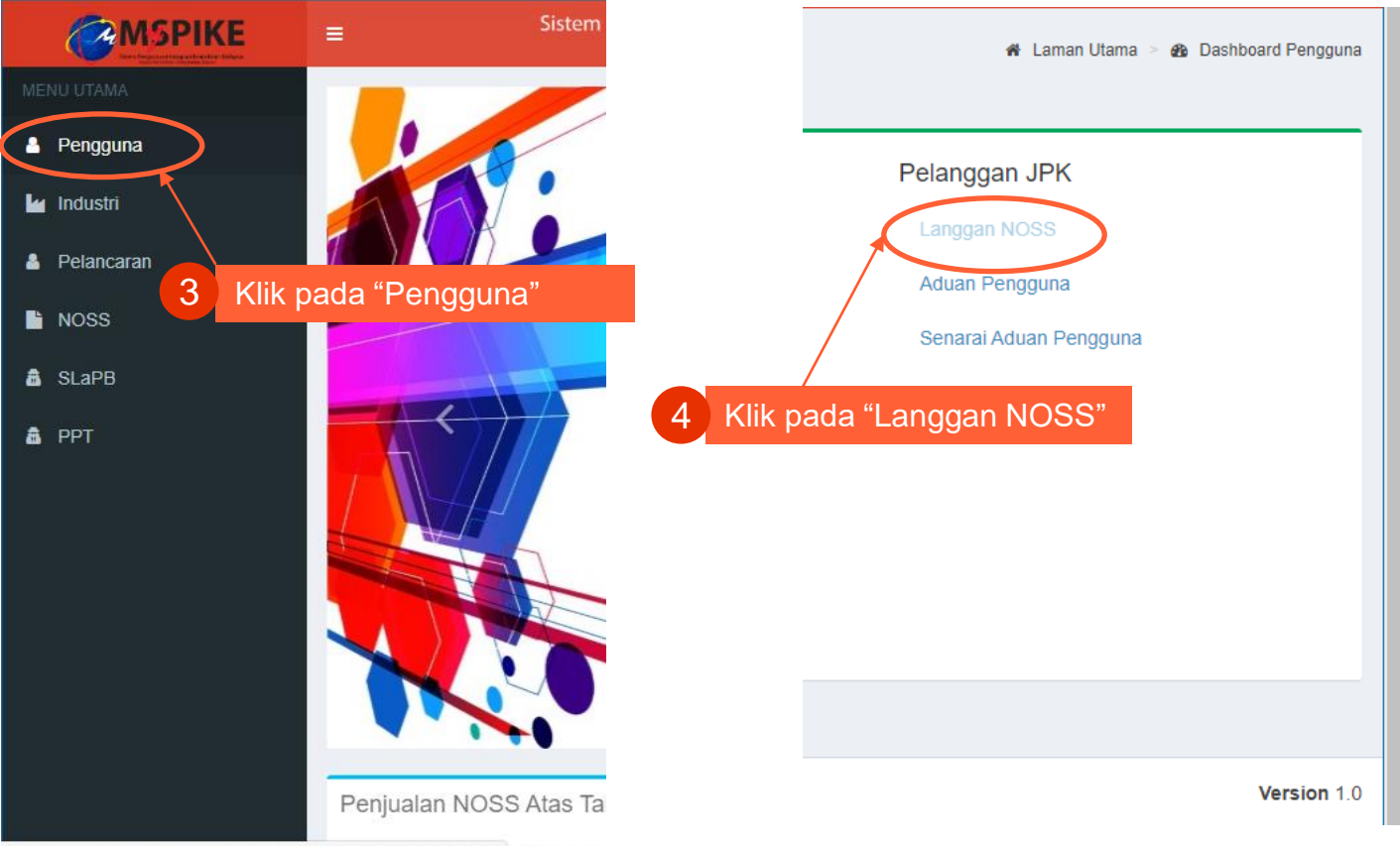

| Lar  | ngganan Prograr             | m NOSS              |                                                         | 🖀 Lar                    | man Utama 🚿 🆀 Dashboard Peng | guna >      |
|------|-----------------------------|---------------------|---------------------------------------------------------|--------------------------|------------------------------|-------------|
| Lar  | ngganan Program NO          | SS                  |                                                         |                          |                              |             |
| Ser  | Pusat Belian NOSS           | 5                   | Klik pada "Pusat<br>Belian NOSS"                        |                          |                              |             |
| Bi   | Nama Program                | Kod Progra          | am Tarikh M                                             | ula Ta                   | arikh Tamat                  | Fung        |
|      |                             |                     |                                                         |                          |                              |             |
| Tia  | ada keputusan dijumpai      |                     |                                                         |                          |                              |             |
| Pusa | at Belian NOSS              |                     |                                                         |                          |                              |             |
| На   | rga Langganan Setiap Prog   | ram NOSS RM20.00. S | etelah Bayaran Diterima, Pelangg<br>C pada              | an Akan Mendapat Capaian | Program NOSS Berkenaan Sela  | ama Setahun |
| 7    | Pembelian Baru              | "Pe                 | mbelian Baru"                                           |                          |                              |             |
| Sen  | arai Belian                 |                     |                                                         |                          |                              |             |
| Mema | aparkan 1-1 daripada 1 item | L.                  |                                                         |                          |                              |             |
| ID   | Waktu Tempahan              | Jumlah Bayaran      | Senarai NOSS Ditempah                                   |                          | Pi                           | lihan       |
| 50   | 22-08-2020 4:53:57 PM       | RM 40.00            | Fotografi [AC-050-5:2012]<br>Pentadbiran Ladang Ruminan | [A014-001-4:2017]        | ß                            | Resit       |

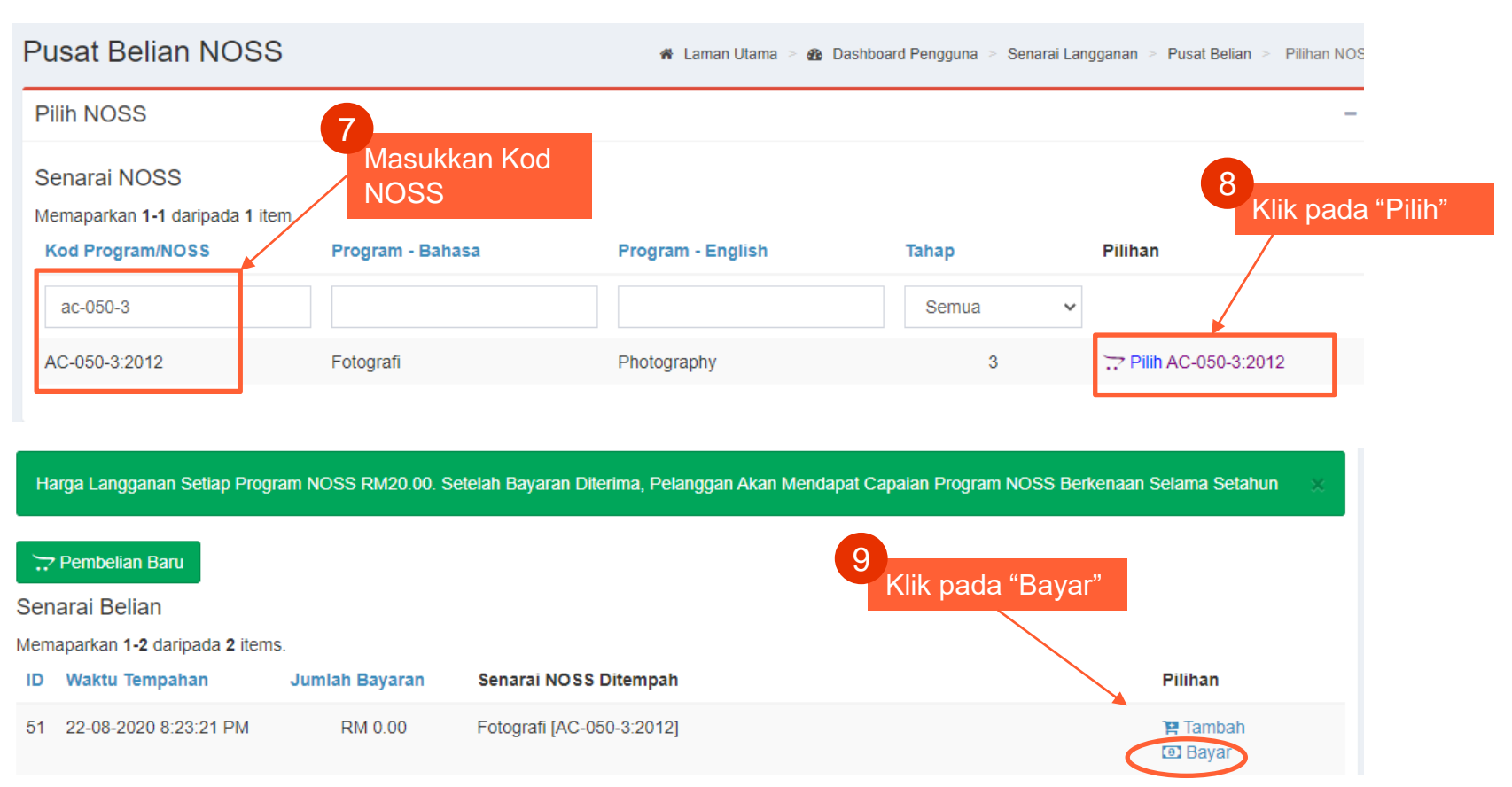

Pilih kategori tujuan pembelian NOSS :

**1.** Kegunaan individu

2. Kegunaan Latihan / Pusat Bertauliah

3. Kegunaan industry / syarikat

| Pusat Beliar                      | MySPIKE                                                               |               | nggur | na 🗧 Senarai Langganan 🗧 | Pusat Belian > Pilihan |  |
|-----------------------------------|-----------------------------------------------------------------------|---------------|-------|--------------------------|------------------------|--|
| Proses Belian                     | Sila Masukkan Tujuan Per<br>Penggunaan NOSS Untuk :                   | nbelian NOSS  |       |                          |                        |  |
| <b>i Perhatia</b><br>Sila Semak S | Individu<br>Individu<br>Institusi Latihan / Pusat Bertaul<br>Industri | iah           |       |                          |                        |  |
| Ja                                | abatan Pembangunan ł                                                  | Kemahiran     |       |                          | Tarikh: 22-08-2020     |  |
| Bil                               | Program NOSS                                                          | Kod Program   |       | Harga                    |                        |  |
| 1                                 | Fotografi                                                             | AC-050-3:2012 |       | RM 20.00                 |                        |  |
|                                   |                                                                       |               | 18111 |                          |                        |  |

Klik pada : pembayaran sama ada menggunakan akaun simpanan atau akaun korporat.

| Jaba                           | tan Pembangunan Kem                          | ahiran            |                               | Tarikh: 22-08-2020          |
|--------------------------------|----------------------------------------------|-------------------|-------------------------------|-----------------------------|
| Bil                            | Program NOSS                                 | Kod P             | rogram                        | Harga                       |
| 1                              | Fotografi                                    | AC-05             | 0-3:2012                      | RM 20.00                    |
| (aedah Ba                      | yaran:                                       |                   | Jumlah Tempahan Pada          | 22-08-2020                  |
| SFP                            | X                                            |                   | Bilangan Program NOSS:        | SATU (1)                    |
|                                |                                              |                   | Jumlah Perlu Dibayar:         | RM 20.00                    |
| Bayaran Online<br>Akaun Semasa | Akan Melalui FPX Menggunakan Ak<br>Pengguna. | uan Simpanan Atau |                               |                             |
|                                |                                              | 6                 | 🖃 Pembayaran : Akaun Simpanan | Pembayaran : Akaun Korporat |

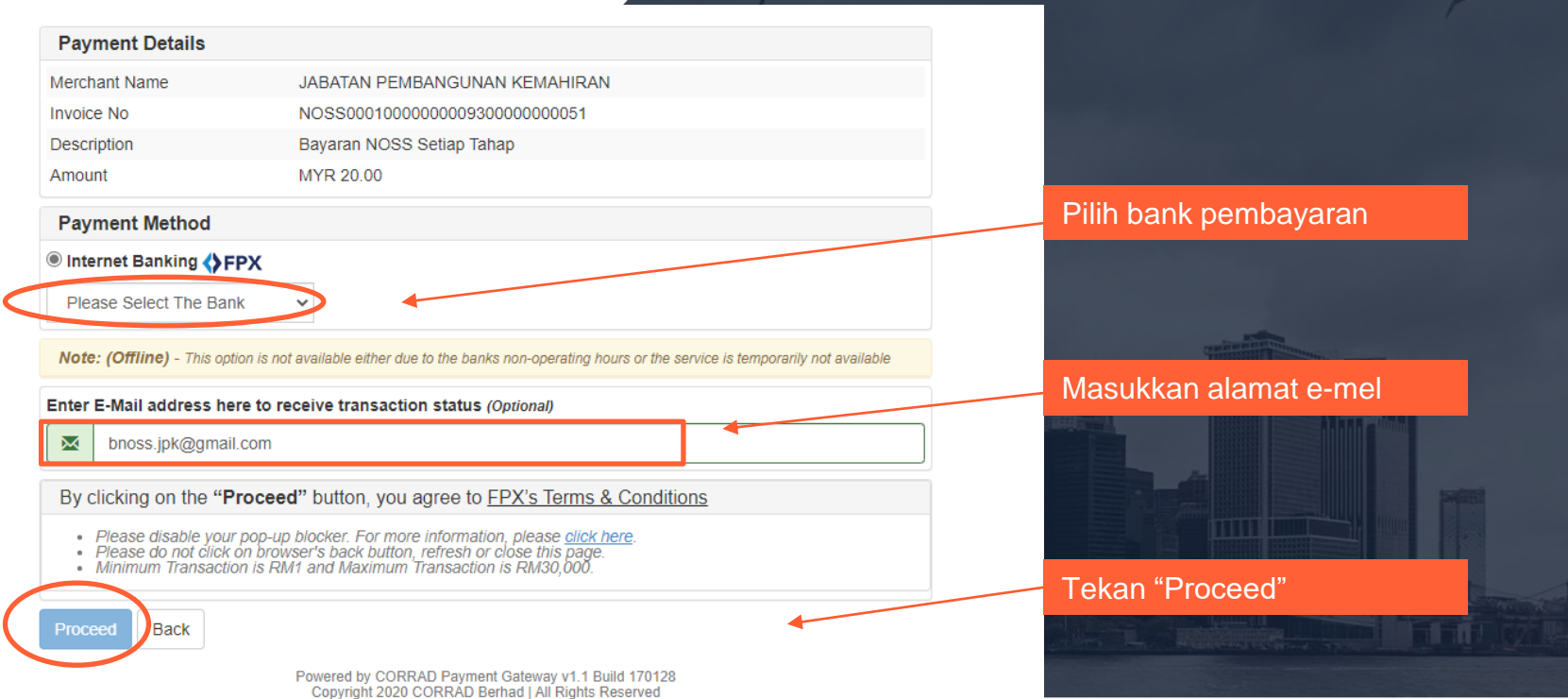

Teruskan proses pembayaran menggunakan bank pilihan anda

| PUBLIC BANK                                       |                                                                                                    | F                                                           |
|---------------------------------------------------|----------------------------------------------------------------------------------------------------|-------------------------------------------------------------|
| Login to PBe<br>Saturday, 22 August 2020 14:55:23 | New to PBe? <ul> <li>First Time Login</li> <li>Guide</li> <li>PBe Online Security.</li> <li>FAQs</li> <li>PBe Tutorials</li> </ul> | <b>Sukuk Prihati</b><br>Bersama Memacu<br>Masa Depan Negara |
| Cancel                                            | Need Help? <ul> <li>Forgot Password?</li> <li>User ID</li> <li>Deactivated?</li> </ul>                                             | #KitaUntukKita                                              |

Setelah proses pembayaran selesai. Resit akan dipaparkan, Salinan resit juga akan dihantar oleh system kepada alamat emel yang dimasukkan semasa proses pembelian. Pengguna juga boleh melihat resit melalui sistem..

|                     | Your a              | account has been deducted |              |                 |
|---------------------|---------------------|---------------------------|--------------|-----------------|
| Transaction details |                     |                           |              |                 |
| FPX Transaction ID  | Seller Order No     | Transaction Amoun         | t Fee Amount | Account Type    |
| 2008221232500133    | 2020082212294295746 | 61 20.0                   | 0.0          | Savings Account |

#### Important Note

1. This is not the final confirmation of your payment. Please check with your merchant for final status confirmation.

2.Please click on the "Continue with Transaction" button below and DO NOT close the browser until final receipt is displayed.

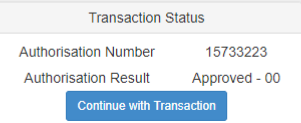

|                         | PLEASE DO NOT REFRESH OR CLOSE THIS PAGE |
|-------------------------|------------------------------------------|
| Product Details         |                                          |
| Reference No            | NOSS00010000000930000000051              |
| Description             | Bayaran NOSS Setiap Tahap                |
| Amount                  | MYR 20.00                                |
| Date & Time             | 22/08/2020 12:32:50                      |
| Payment Details         |                                          |
| FPX Transaction ID      | 2008221232500133                         |
| Seller Order No         | 20200822122942957461                     |
| Amount                  | MYR 20.00                                |
| Payer Name              | N@me()/,&Buyer'`~*;:                     |
| Payer Bank              | SBI Bank A                               |
| Bank Reference No.      | 15733223                                 |
| Date & Time             | 22/08/2020 12:32:50                      |
| Status                  | Successful                               |
| Reason                  | Approved (00)                            |
| Print Click Here To CLC | DSE Receipt                              |

| ID | Waktu Tempahan        | Jumlah Bayaran | Senarai NOSS Ditempah                                                     | Pilihan |  |
|----|-----------------------|----------------|---------------------------------------------------------------------------|---------|--|
| 51 | 22-08-2020 8:23:21 PM | RM 20.00       | Fotografi [AC-050-3:2012]                                                 | 🛆 Resit |  |
| 50 | 22-08-2020 4:53:57 PM | RM 40.00       | Fotografi [AC-050-5:2012]<br>Pentadbiran Ladang Ruminan [A014-001-4:2017] | 🕒 Resit |  |

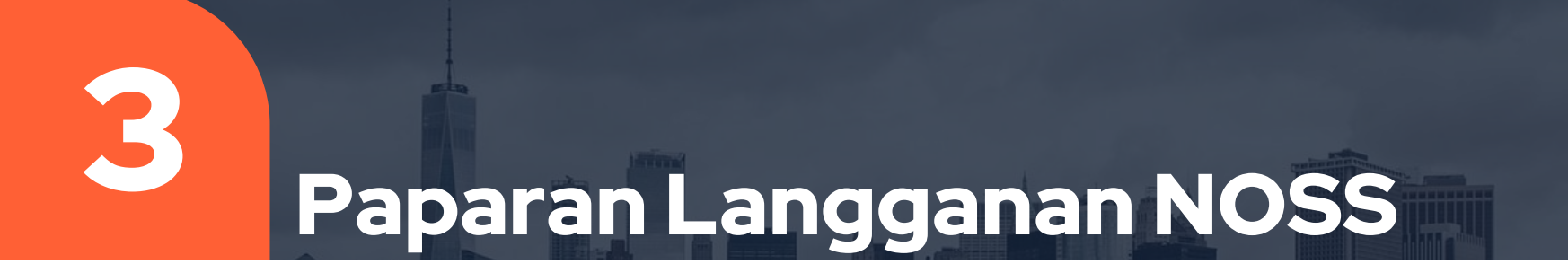

#### Paparan Langganan NOSS

NOSS yang telah dilanggan akan terpapar di bahagian muka hadapan Pengguna > Langgan NOSS.

Setiap dokumen NOSS yang dilanggan boleh diakses selama setahun oleh pengguna melalui system MySPIKE.

| emaparkan 1-3          | daripada 3 items. |              |             |              |                                                                                                    |
|------------------------|-------------------|--------------|-------------|--------------|----------------------------------------------------------------------------------------------------|
| Bil Nama Pro           | ogram Kod I       | Program      | Tarikh Mula | Tarikh Tamat | Fungsi/Tindakan                                                                                                    |
|                        |                   |              |             |              |                                                                                                    |
| 1 Fotografi            | AC-0              | 50-3:2012    | 22-08-2020  | 23-08-2021   | <ul> <li>Standard Practise (SP)</li> <li>Competency Profile Chart (CPC)</li> <li>Competency Profile (CP)</li> <li>Curriculum of Competency Unit (CoCu)</li> <li>Tools, Equipment and Materials (TEM)</li> <li>Jam Latihan / Weightage</li> </ul> |
| 2 Pentadbir<br>Ruminan | an Ladang A014    | I-001-4:2017 | 22-08-2020  | 23-08-2021   | <ul> <li>Standard Practise (SP)</li> <li>Competency Profile Chart (CPC)</li> <li>Competency Profile (CP)</li> <li>Curriculum of Competency Unit (CoCu)</li> <li>Tools, Equipment and Materials (TEM)</li> <li>Jam Latihan / Weightage</li> </ul> |
| 3 Fotografi            | AC-0:             | 50-5:2012    | 22-08-2020  | 23-08-2021   | <ul> <li>Standard Practise (SP)</li> <li>Competency Profile Chart (CPC)</li> <li>Competency Profile (CP)</li> <li>Curriculum of Competency Unit (CoCu)</li> <li>Tools, Equipment and Materials (TEM)</li> <li>Jam Latihan / Weightage</li> </ul> |

# **Print Paparan NOSS**

#### Print / Save PDF Paparan NOSS

NOSS yang telah dilanggan akan terpapar di bahagian muka hadapan Pengguna > Langgan NOSS.

Pengguna boleh cetak / Save as PDF paparan NOSS mengikut setiap komponen SP, CPC, CP, COCU, TEM dan Training Hour Summary

| Bil | Nama Program                  | Kod Program     | Tarikh Mula | Tarikh Tamat | Fungsi/Tindakan                                                                                                    | Klik pada mana-mana komponen NOSS yang ingin |
|-----|-------------------------------|-----------------|-------------|--------------|----------------------------------------------------------------------------------------------------|----------------------------------------------|
| 1   | Fotografi                     | AC-050-3:2012   | 22-08-2020  | 23-08-2021   | <ul> <li>Standard Practise (SP)</li> <li>Competency Profile Chart (CPC)</li> <li>Competency Profile (CP)</li> <li>Curriculum of Competency Unit (CoCu)</li> <li>Tools, Equipment and Materials (TEM)</li> <li>Jam Latihan / Weightage</li> </ul> | dicetak / save PDF                           |
| 2   | Pentadbiran Ladang<br>Ruminan | A014-001-4:2017 | 22-08-2020  | 23-08-2021   | <ul> <li>Standard Practise (SP)</li> <li>Competency Profile Chart (CPC)</li> <li>Competency Profile (CP)</li> <li>Curriculum of Competency Unit (CoCu)</li> <li>Tools, Equipment and Materials (TEM)</li> <li>Jam Latihan / Weightage</li> </ul> |                                              |
| 3   | Fotografi                     | AC-050-5:2012   | 22-08-2020  | 23-08-2021   | <ul> <li>Standard Practise (SP)</li> <li>Competency Profile Chart (CPC)</li> <li>Competency Profile (CP)</li> <li>Curriculum of Competency Unit (CoCu)</li> <li>Tools, Equipment and Materials (TEM)</li> <li>Jam Latihan / Weightage</li> </ul> |                                              |

### Print / Save PDF Paparan NOSS

Contoh paparan NOSS bagi Competency Profile (CP) :

| Competency Profil | e                                                                                                    |                                                                                                    |
|-------------------|----------------------------------------------------------------------------------------------------|----------------------------------------------------------------------------------------------------|
| SECTION           | M - PROFESSIONAL, SCIENTIFIC AND TECHNICAL ACTIVITIES                                                                                                    |                                                                                                    |
| GROUP             | 742-PHOTOGRAPHIC ACTIVITIES                                                                                                    | Tekan CTRL + P di paparan                                                                                              |
| AREA              | PHOTOGRAPHY                                                                                                    | untuk fungsi cetak / save as                                                                                           |
| NOSS CODE         | AC-050-3:2012                                                                                                    | PDF                                                                                                    |
| NOSS TITLE        | FOTOGRAFI                                                                                                    |                                                                                                    |
| NOSS LEVEL        | 3                                                                                                    |                                                                                                    |
|                   |                                                                                                    |                                                                                                    |
| CU CODE           | AC-050-3:2012-C01                                                                                                    |                                                                                                    |
| CU TITLE          | PHOTOGRAPHY PRE-PRODUCTION                                                                                                    |                                                                                                    |
| CU DESCRIPTOR     | Pre-production is a process of preparing all elements such as props, locations, talents, equipment, safety, pho production. At this stage finalizing of photography production go into effect. Talents, props, locations, equipment nd of the pre-production. He or she is responsible to identify job requirement based on job order. | tography shoot and photographers involves in photography<br>nt, safety, shooting time and photographers are set by the |
|                   | The person who competence in this CU title shall be able to prepare photography requirement, equipment, tale                                                                                                    | ents, props and shooting location.                                                                                     |
|                   | The outcome of this competency is to ensure the photography preparation is well planned and met the job req                                                                                                    | uirement.                                                                                                    |

### Print / Save PDF Paparan NOSS

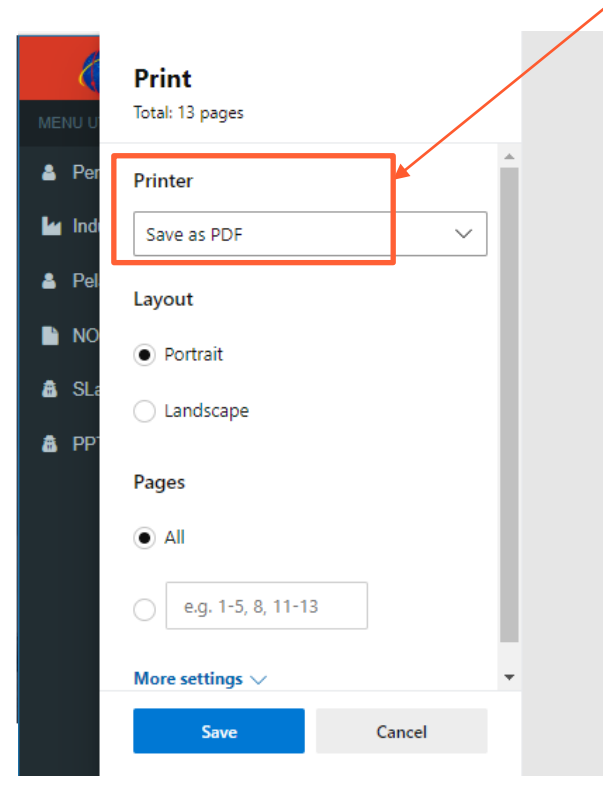

Pilih sama ada ingin cetak melalui printer atau save as PDF 22/08/2020 MySPIKE - Sistem Pengurusan Integrasi Kemahiran Malaysia **Competency Profile** M - PROFESSIONAL, SCIENTIFIC AND TECHNICAL ACTIVITIES SECTION 742-PHOTOGRAPHIC ACTIVITIES GROUP AREA PHOTOGRAPHY NOSS CODE AC-050-3:2012 NOSS TITLE FOTOGRAFI NOSS LEVEL 3 CU CODE AC-050-3:2012-C01 CU TITLE PHOTOGRAPHY PRE-PRODUCTION CU DESCRIPTOR Pre-production is a process of preparing all elements such as props, locations, t alents, equipment, safety, photography shoot and photographers involves in pho tography production. At this stage finalizing of photography production go into ef fect. Talents, props, locations, equipment, safety, shooting time and photograph ers are set by the end of the pre-production. He or she is responsible to identify

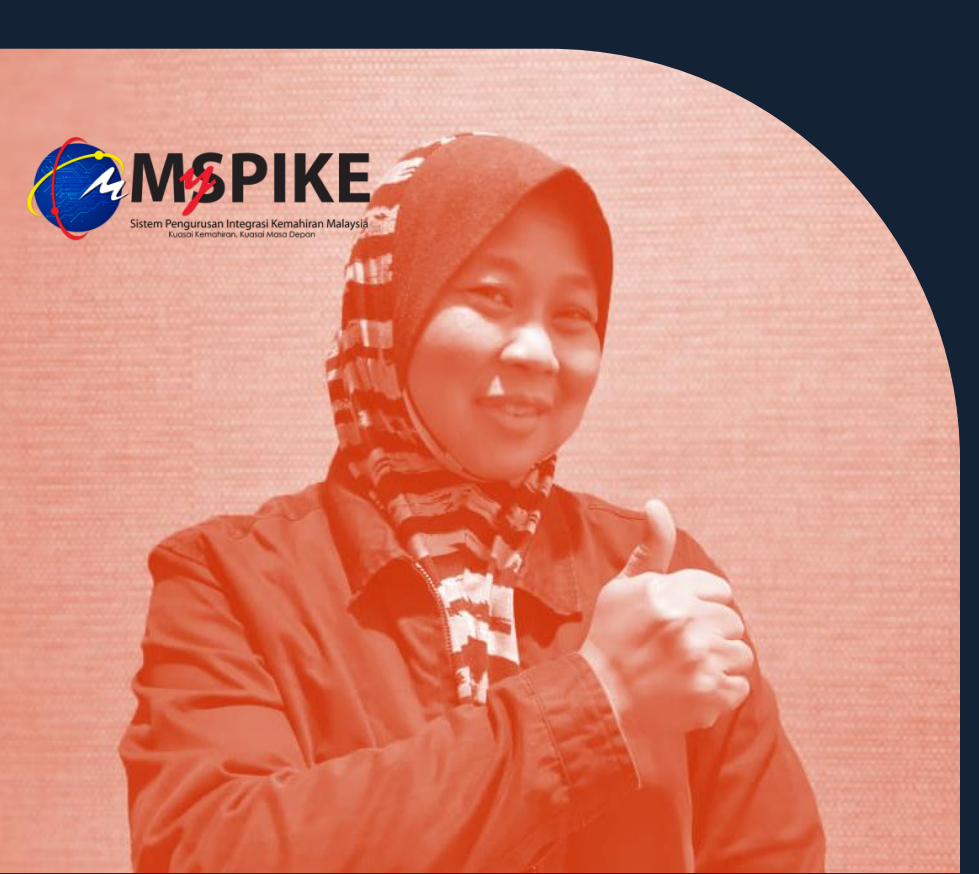

## Terima Kasih!